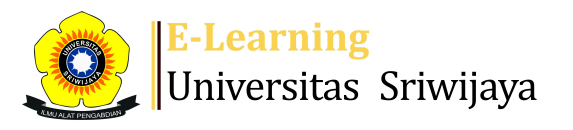

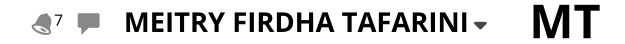

## Ħ

Dashboard > My courses > 2425-02-PSA3012 EKONOMI SYARIAH > General > Daftar Hadir MK Ekonomi Syariah Kelas Agribisnis A... > Daftar Hadir MK Ekonomi Syariah Kelas Agribisnis A Palembang (Dr. Ir. M. Yamin, M.P. & Dr. Meitry Firdha Tafarini, S.P.)

\$

# 2425-02-PSA3012 EKONOMI SYARIAH Daftar Hadir MK Ekonomi Syariah

Kelas Agribisnis A Palembang (Dr. Ir. M. Yamin, M.P. & Dr. Meitry Firdha Tafarini, S.P.)

196609031993031001; Dr. Ir. Muhammad Yamin, M.P.

199505122024062003; Dr. Meitry Firdha Tafarini, S.P.

| Sessi  | ons Ado      | d ses | sion Report Ir    | nport Export Status set Ter                                 | nporary users                                           |                |
|--------|--------------|-------|-------------------|-------------------------------------------------------------|---------------------------------------------------------|----------------|
| Sessio | ns All       |       |                   |                                                             | ✓ All All past Months                                   | Weeks          |
| #      | D            | Date  | Time              | Туре                                                        | Description                                             | Actions        |
| 1 W    | /ed 15 Jan 2 | 2025  | 11:10AM - 12:50PM | Group: 2425-02-PSA3012 EKONOMI<br>SYARIAH KELAS PALEMBANG A | 199505122024062003; Dr. Meitry<br>Firdha Tafarini, S.P. | <b>ở ⇔ ×</b> ⊂ |
| 2 W    | /ed 22 Jan 2 | 2025  | 11:10AM - 12:50PM | Group: 2425-02-PSA3012 EKONOMI<br>SYARIAH KELAS PALEMBANG A | 199505122024062003; Dr. Meitry<br>Firdha Tafarini, S.P. | <b>∻ ⇔ ×</b> ⊂ |
| 3 W    | /ed 29 Jan 2 | 2025  | 11:10AM - 12:50PM | Group: 2425-02-PSA3012 EKONOMI<br>SYARIAH KELAS PALEMBANG A | 199505122024062003; Dr. Meitry<br>Firdha Tafarini, S.P. | <b>ở ⇔ ×</b> ⊂ |
| 4 V    | Ved 5 Feb 2  | 2025  | 11:10AM - 12:50PM | Group: 2425-02-PSA3012 EKONOMI<br>SYARIAH KELAS PALEMBANG A | 199505122024062003; Dr. Meitry<br>Firdha Tafarini, S.P. | <b>è ⇔ ×</b> ⊂ |
| 5 W    | ed 12 Feb 2  | 2025  | 11:10AM - 12:50PM | Group: 2425-02-PSA3012 EKONOMI<br>SYARIAH KELAS PALEMBANG A | 199505122024062003; Dr. Meitry<br>Firdha Tafarini, S.P. | <b>∂ ⇔ ×</b> □ |
| 6 W    | ed 19 Feb 2  | 2025  | 11:10AM - 12:50PM | Group: 2425-02-PSA3012 EKONOMI<br>SYARIAH KELAS PALEMBANG A | 199505122024062003; Dr. Meitry<br>Firdha Tafarini, S.P. | <b>è ⇔ ×</b> □ |
| 7 W    | ed 26 Feb 2  | 2025  | 11:10AM - 12:50PM | Group: 2425-02-PSA3012 EKONOMI<br>SYARIAH KELAS PALEMBANG A | 199505122024062003; Dr. Meitry<br>Firdha Tafarini, S.P. | <b>è ⇔ ×</b> □ |
| 8 W    | Ved 5 Mar 2  | 2025  | 11:10AM - 12:50PM | Group: 2425-02-PSA3012 EKONOMI<br>SYARIAH KELAS PALEMBANG A | 199505122024062003; Dr. Meitry<br>Firdha Tafarini, S.P. | <b>è ⇔ ×</b> ⊂ |
| 9 We   | ed 12 Mar 2  | 2025  | 11:10AM - 12:50PM | Group: 2425-02-PSA3012 EKONOMI<br>SYARIAH KELAS PALEMBANG A | 196609031993031001; Dr. lr.<br>Muhammad Yamin, M.P.     | <b>∂ ⇔ X</b> □ |
| 10 We  | ed 19 Mar 2  | 2025  | 11:10AM - 12:50PM | Group: 2425-02-PSA3012 EKONOMI<br>SYARIAH KELAS PALEMBANG A | 196609031993031001; Dr. lr.<br>Muhammad Yamin, M.P.     | <b>∂ ⇔ X</b> □ |
| 11 We  | ed 26 Mar 2  | 2025  | 11:10AM - 12:50PM | Group: 2425-02-PSA3012 EKONOMI<br>SYARIAH KELAS PALEMBANG A | 196609031993031001; Dr. lr.<br>Muhammad Yamin, M.P.     | <b>∂ ⇔ ×</b> □ |

| #  | Date            | Time              | Туре                                                        | Description                                        | Actions         |   |
|----|-----------------|-------------------|-------------------------------------------------------------|----------------------------------------------------|-----------------|---|
| 12 | Wed 2 Apr 2025  | 11:10AM - 12:50PM | Group: 2425-02-PSA3012 EKONOMI<br>SYARIAH KELAS PALEMBANG A | 196609031993031001; Dr. lr<br>Muhammad Yamin, M.P. | <b>∂ \$ X</b> □ | ) |
| 13 | Wed 9 Apr 2025  | 11:10AM - 12:50PM | Group: 2425-02-PSA3012 EKONOMI<br>SYARIAH KELAS PALEMBANG A | 196609031993031001; Dr. lr<br>Muhammad Yamin, M.P. | <b>∂ ☆ X</b> [  | ) |
| 14 | Wed 16 Apr 2025 | 11:10AM - 12:50PM | Group: 2425-02-PSA3012 EKONOMI<br>SYARIAH KELAS PALEMBANG A | 196609031993031001; Dr. lr<br>Muhammad Yamin, M.P. | <b>∂ ☆ X</b> [  | ] |
| 15 | Wed 23 Apr 2025 | 11:10AM - 12:50PM | Group: 2425-02-PSA3012 EKONOMI<br>SYARIAH KELAS PALEMBANG A | 196609031993031001; Dr. lr<br>Muhammad Yamin, M.P. | <b>∂ ☆ X</b> [  | ) |
| 16 | Wed 30 Apr 2025 | 11:10AM - 12:50PM | Group: 2425-02-PSA3012 EKONOMI<br>SYARIAH KELAS PALEMBANG A | 196609031993031001; Dr. lr<br>Muhammad Yamin, M.P. | <b>∂ ☆ X</b> [  | ) |
| ?  |                 |                   |                                                             |                                                    | Choose 🗸 OK     |   |

Daftar Hadir Ekonomi Syariah - L3 - (serly Novita Sari & Etika Fuji Lestari)

## Jump to...

Daftar Hadir MK Ekonomi Syariah Kelas Indralaya B (Dr. Erni Purbiyanti, S.P., M.Si. dan Khosy Khoirunnisa, S.P., M.Si.) 🕨

### ¢<mark>0</mark> Administration

- Attendance administration
- Settings
- Locally assigned roles
- Permissions
- 2 Check permissions
- **T** Filters
- 📥 Competency breakdown
- Logs
- 🏦 Backup
- 📥 Restore

Course administration

#### ÷. Navigation

## Dashboard

- 🕋 Site home
  - Site pages
  - My courses
    - 2425-02-PSA1207 EKONOMI MAKRO
    - 2425-02-PSA1210 STATISISTIKA BIDANG SOSEK
    - 2425-02-PSA2208 RISET OPERASIONAL AGRIBISNIS
    - 2425-02-PSA2210 HUKUM DAN ETIKA AGRIBISNIS
    - 2425-02-PSA3012 EKONOMI SYARIAH
      - Participants
    - 🖤 Badges
    - **A** Competencies
    - Grades
      - General
      - E Announcements
      - 🚵 Daftar Hadir Ekonomi Syariah L3 (serly Novita ...
      - 🏖 Daftar Hadir MK Ekonomi Syariah Kelas Agribisnis A...
      - 🚵 Daftar Hadir MK Ekonomi Syariah Kelas Indralaya B ...

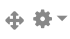

 $\sim$ 

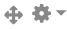

| 🚵 Daftar Hadir Ekonomi Syariah L1 (Dr. Ir. Maryadi, |
|-----------------------------------------------------|
| KONSEP DASAR EKONOMI EKONOMI SYARIAH                |
| KARAKTERISTIK DAN DESIGN EKONOMI SYARIAH            |
| PEMBANGUNAN DALAM SISTEM EKONOMI ISLAM              |
| TEORI KONSUMSI SYARIAH                              |
| Teori Produksi Syariah                              |
| Mekanisme Pasar Syariah                             |
| Distribusi Ekonomi islam                            |
| UTS                                                 |
| INSTRUMEN PEMASARAN DALAM EKONOMI ISLAM             |
| KEBIJAKAN FISIKAL DALAM EKONOMI SYARIAH             |
| SISTEM MONITER EKONOMI SYARIAH                      |
| BANK SYARIAH : JENIS PERJANJIAN DANA, PEMBIAYAAN D  |
| LEMBAGA KEUANGAN SYARIAH LAINNYA                    |
| EKONOMI ISLAM & REVOLUSI INDUSTRI 4,0               |
| TUGAS KELOMPOK (DISKUSI KELOMPOK KECIL)             |
| UAS                                                 |
| 2425-02-PSA3014 EKONOMI INTERNASIONAL               |
| 2425-01-PER2102 METODE ILMIAH                       |
| Courses                                             |
|                                                     |
|                                                     |

| 🕂 Add a blo | ock          |  |  |
|-------------|--------------|--|--|
| Add         | $\checkmark$ |  |  |
|             |              |  |  |

Help and documentation